# Accessing the CPS Families Portal on a Computer using Mozilla Firefox

Open the Mozilla Firefox web browser

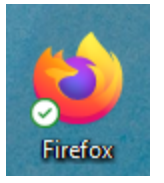

Type cpsk12.org in the address bar.

| New Tab X<br>→ C<br>nport bookmarks  Getting Started | +<br>psk12.org |           |
|------------------------------------------------------|----------------|-----------|
|                                                      |                |           |
|                                                      |                | 🝅 Firefox |
|                                                      |                |           |

#### Select the CPS Families Portal.

| Columbia Public Schools / Home × +                 |                                                                                                    |              |             |                                                              | ~                                                                            |
|----------------------------------------------------|----------------------------------------------------------------------------------------------------|--------------|-------------|--------------------------------------------------------------|------------------------------------------------------------------------------|
| ← → C O A https://www.qpsk12.org                   |                                                                                                    |              |             |                                                              | \$                                                                           |
| NAR CANAN (97) (UL)<br>CASTRICT HOME OUR SCHOOLS = |                                                                                                    |              | TRAN        | ISLATE CPS EMPLOY                                            | FFS Search                                                                   |
|                                                    | H                                                                                                    | ome About Us | Departments | Family Resources                                             | Employment E                                                                 |
| B 2024<br>HIGH SCHOOL GRADUATIONS                  | Contact<br>Contact<br>Con | r<br>mes     | 2           | Cost<br>Cost<br>Cost<br>Cost<br>Cost<br>Cost<br>Cost<br>Cost | rour school<br>PP<br>amilies Portal<br>taff & Student Portal<br>I Login Help |

Enter your **Guardian ID for Username** and your **full email address for Password (all lower case)**, then select **Sign In.** \*Please note that your default password is your full email address that's on file at your child's school\*

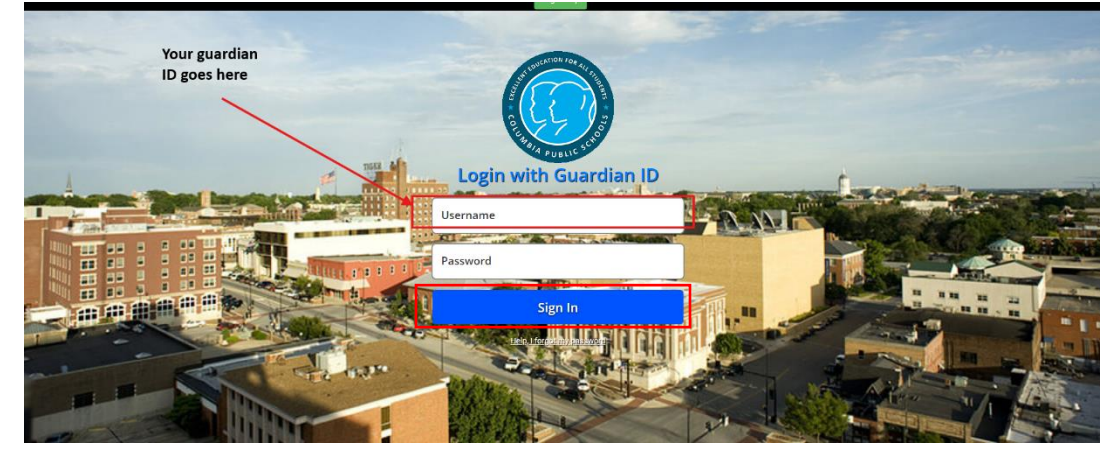

The first time logging in to the CPS Families Portal on a computer you'll receive the prompt below. Select **Set Up Recovery.** 

×

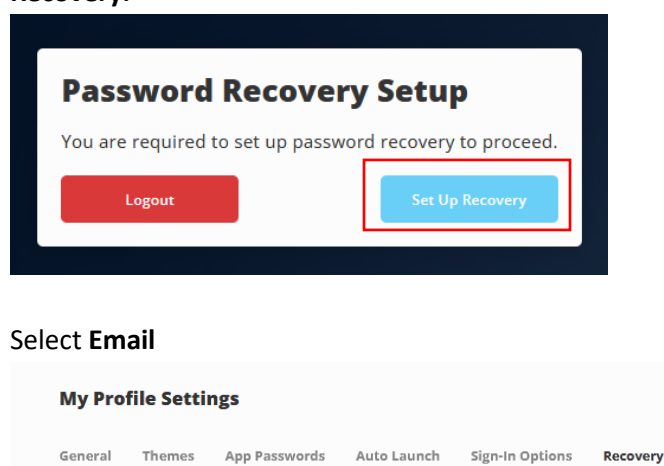

| Email | Questions |  |
|-------|-----------|--|

**Enter your email address**, click **Save** at the bottom of the screen, then check your inbox for a confirmation email and select the link to "enable" the recovery email address.

| We will only use your email to verify that you own your account. |  |
|------------------------------------------------------------------|--|
|                                                                  |  |
| Email                                                            |  |

Now select **Questions** and use the dropdowns to create 3 security questions and enter the answers, then hit **Save**. This is required for the "Help, I forgot my password" link on the login page to work should you ever forget your password.

| My Profile Settings                                                                        | ×        | Recovery                                                                                                    |
|--------------------------------------------------------------------------------------------|----------|----------------------------------------------------------------------------------------------------|
| General Themes App Passwords Auto Launch Sign-In Options                                   | Recovery | If you forget your password, we will use these questions to verify your identity.                                                                        |
| LaunchPad Password Recovery<br>You may configure and use any combination of these options. |          | Question One        Custom      Sky Color        Blue      Image: Custom Two        Custom      Grass        Question Three        Custom      Roses are |

Once complete you can close the menu by clicking the X in the upper right corner. You're now able to use the CPS Families Portal.

Once logged into the Families Portal you should be prompted at some point to install the ClassLink One-Click Extension. It's completely safe and will open a few applications in our Families Portal that have different login information than what you use to log into the portal. Follow the prompts below if using the Mozilla Firefox web browser.

#### Select Install Extension

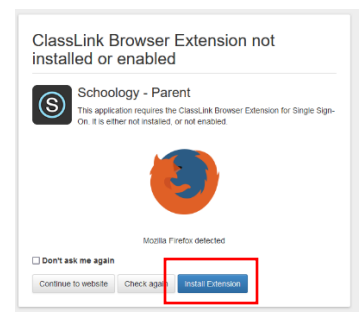

## Select Continue to Installation in the pop-up window

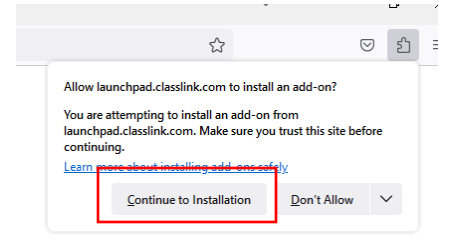

## Select Add

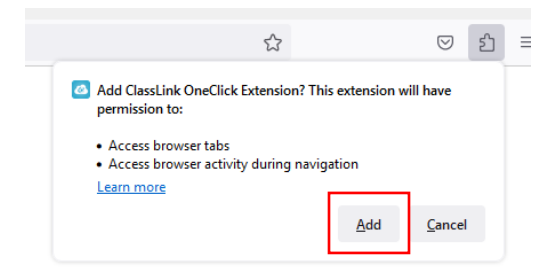

## Select Allow > Allow again > then Okay

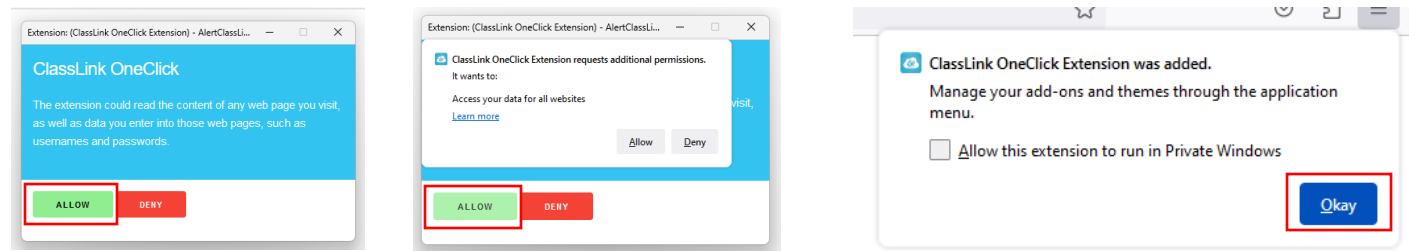

If you have questions or issues logging into the Families Portal, then please call the Help Desk at 573-214-3333. We're open 7:00 AM – 5:00 PM weekdays.

If you have questions or issues regarding the Online Registration process, then please call the Registrar at your child's building of enrollment.